## Tuto Loiretek : Comment voir mes prêts ?

## Pour visualiser les documents empruntés auprès de la Médiathèque

**départementale :** Une fois que vous avez renseigné vos identifiants de connexion, sélectionnez la rubrique « *Mes prêts »*.

| 👽 Némo - Accueil             | $\times$ $\leq$ electre.com $\times$                                                                                                    |                                                                                                    | Loiretek, médiathèque dé 🗙 🕂   |                                                                                                    |              |         | . 8  | ×           |
|------------------------------|----------------------------------------------------------------------------------------------------|----------------------------------------------------------------------------------------------------|--------------------------------|----------------------------------------------------------------------------------------------------|--------------|---------|------|-------------|
| ( https://www.               | .loiretek.fr                                                                                                    |                                                                                                    | C                              | Q, Rechercher                                                                                                    | ☆ 自          | ♦ 🕯     | ◙    | ≡           |
| 🙆 Les plus visités 🛛 Goog    | gle 🛃   Loiret 🐵 Orphee NX 🦷 Connexion Inser                                                                                                    | RH 🚄 Electre 🙋 Tickets C3rB 🕚 Loire                                                                                                    | tek 💢 Admin Loiretek 🚻 SCRIB 🛞 | Pixlr 🚾 Pixabay 🐣 Enssib 💶 Textes de ré                                                                                                    | férence 🔛 SY | NONYMES |      | "           |
|                              |                                                                                                    | Bonjour, CHUELLES<br>Nes informations<br>Nes préss<br>Nes réservations                                                                                                    |                                |                                                                                                    |              |         |      |             |
|                              |                                                                                                    | Mon historique des prêts                                                                                                    |                                | CHUEL                                                                                                    |              |         |      |             |
|                              |                                                                                                    | Meslistes                                                                                                    |                                |                                                                                                    |              |         |      |             |
|                              | Dernières publica                                                                                                    | Mes abonnés ressources numeriques<br>Mes contributions                                                                                                    |                                | LE NUMÉRIQUE                                                                                                    |              |         |      |             |
|                              | Compared efformations and<br>Compared efformations and<br>Long to device a comparations de<br>Long to device a comparations de<br>Long to device a comparations de<br>Long to device a comparations de<br>Long to device a comparations de<br>Long to device a comparations de<br>Long to device a comparations de<br>Long to device a comparation de<br>Long to device a comparation de<br>Lon | C.<br>2010<br>7 sente Festoval International du fum<br>Oue aavong-nous de la genére<br>mouvementée de cel événement<br>honoraut la prime<br>Ar d. devenu le puis<br>important au monde ?<br>Line la suite. | Discontinion                   | Normalization of the second second se |              |         |      |             |
| https://www.loiretek.fr/mon- | -compte-personnel/mes-informations/mes-prets-gril                                                                                                    | Jeu en bibliothèque : notre offre<br>d'animations tudiques<br>Envie de vous renouveter dans vos<br>le?mod_id=91 2 Dattier de nouveaux                                                                      |                                | ACCÈS DIRECT                                                                                                    |              |         |      |             |
| 🔳 🥭 🚞                        | i 👩 📴 🔣 📑                                                                                                    | W 😆                                                                                                    |                                | 💅 👱 💿 🔶 G                                                                                                    |              | 11 🔛 🕪  | 12:3 | 39<br>(2019 |

Vous arrivez sur la page d'accueil de la rubrique « Mes prêts ».

| 😾 Némo - Accueil          | $\times \mid$ $\leq$ elec | ctre.com        | × 🔯 ORPHEE NX                             | X 💊 Mes prêts                        | × +                     |                      |             |                |           | -      |                 | ×          |
|---------------------------|---------------------------|-----------------|-------------------------------------------|--------------------------------------|-------------------------|----------------------|-------------|----------------|-----------|--------|-----------------|------------|
| ( I https://www.loin      | etek.fr/mon-comp          | te-personnel/n  | nes-informations/mes-prets-grille?mod_id= | =91                                  | C                       | Q, Rechercher        |             |                | ☆ 自       | ↓      |                 | ≡          |
| Les plus visités G Google | 🐱   Loiret 🐵 Or           | rphee NX 🗽      | Connexion Inser RH 🚄 Electre 👰 Ticket     | ts C3rB 🍋 Loiretek 💢 Admin Loi       | retek 🔣 SCRIB 🛞 I       | Pixlr 🔯 Pixabay 🐇 Er | nssib 🎫 Tex | tes de référer | ice 📴 SYN | ONYMES |                 | ,          |
|                           | Accueil > Mon co          | mpte > Mes info | rmations > Mes prēts                      |                                      |                         |                      |             |                |           |        |                 | -          |
|                           | Mes prê                   | ets             |                                           |                                      |                         |                      |             | * 0            |           |        |                 |            |
|                           | Tout                      | •               | Date de prêt 🔹 Croissant                  | •                                    |                         |                      |             | Masquer        |           |        |                 |            |
|                           | Modifier                  | les filtres :   |                                           |                                      |                         |                      |             |                |           |        |                 |            |
|                           | Fittre : Tous le          | s prêts 💦       | /<br>s/facturés Prêts express Valises Exp | ositions 🗸 Nouveautės 🗸 Prēts à duré | e variable              |                      |             |                |           |        |                 |            |
|                           |                           |                 |                                           |                                      |                         |                      |             | Valider        |           |        |                 |            |
|                           | Support                   |                 |                                           |                                      |                         |                      |             |                |           |        |                 |            |
|                           | Vous avez 164             | 8 préts         |                                           |                                      |                         |                      |             |                |           |        |                 |            |
|                           | Support                   | Code barre      | Titre                                     |                                      | Auteur                  | Cote                 | Date prêt   | Date retour    |           |        |                 |            |
|                           | Bandes<br>dessinée        | 16401230963     | Tout W. Vance                             |                                      | Stoquart, Jacques (193  | I) A STO             | 22/01/2007  | 02/03/2011     |           |        |                 |            |
|                           | Bandes<br>dessinée        |                 |                                           |                                      |                         |                      |             |                |           |        |                 |            |
|                           | Livre                     | 16401327074     | Comme en hiver                            |                                      | Servant, Stéphane (197  | 5) A SER             | 18/09/2013  | 27/10/2017     |           |        |                 |            |
|                           | Livre                     | 16401363619     | Liours                                    |                                      | Bour, Laura (1964)      | 599.78 BOU           | 13/03/2014  | 23/04/2018     |           |        |                 |            |
|                           | Bandes<br>dessinée        | 16401138860     |                                           |                                      | Coudray, Philippe (1960 |                      | 10/06/2014  |                |           |        |                 |            |
|                           | Bandes<br>dessinée        | 16401319891     | Gaffes en pagaille                        |                                      |                         |                      |             |                |           |        |                 |            |
|                           | Bandes                    | 16401214645     | Chauds les marrons                        |                                      | Falzar (1961)           | A FAL                | 15/01/2015  | 25/02/2019     |           |        |                 |            |
| <b>4 (2</b> )             | 9                         |                 | R 🕂 🕹                                     |                                      |                         | 1                    | 2 0 0       | 🔶 🍥 🚾          | 1         | 1 🖓 🕪  | 12:4<br>05/06/3 | 12<br>2019 |

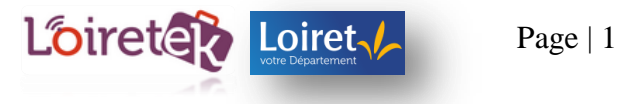

Si par défaut tous les prêts ne s'affichent pas, sélectionnez « Tout » :

| :ueil > Mon compte >                                                                             |                                                                                                    |                                                                                               |                                                                                                    |                                                                |                                                                                               |                                                                                   |
|--------------------------------------------------------------------------------------------------|----------------------------------------------------------------------------------------------------|-----------------------------------------------------------------------------------------------|----------------------------------------------------------------------------------------------------|----------------------------------------------------------------|-----------------------------------------------------------------------------------------------|-----------------------------------------------------------------------------------|
| 1es prêts                                                                                        |                                                                                                    |                                                                                               |                                                                                                    |                                                                |                                                                                               | * 0                                                                               |
| 5                                                                                                | ▼ Date de p                                                                                                    | orêt 👻 Croissant                                                                              | •                                                                                                    |                                                                | ККК                                                                                           | Page1 · M M                                                                       |
|                                                                                                  |                                                                                                    |                                                                                               |                                                                                                    |                                                                |                                                                                               | Masquer                                                                           |
| D<br>ut                                                                                          | ;<br>↓<br>us/facturės (                                                                                                    | Préts express Valises Expositio                                                               | ns 🖉 Nouveautés 🖉 Préts à curée variable                                                                                                    |                                                                |                                                                                               | Valider                                                                           |
| Support .                                                                                        |                                                                                                    |                                                                                               |                                                                                                    |                                                                |                                                                                               |                                                                                   |
| <ul> <li>Support -</li> <li>Jous avez 1648 préts</li> </ul>                                      | s<br>-                                                                                                    |                                                                                               |                                                                                                    |                                                                |                                                                                               |                                                                                   |
| Support - /ous avez 1648 prêts apport andes dessinée                                             | 5<br>Code barre<br>16401230983                                                                                                    | Titre<br>Tout W Vance                                                                         | Autour<br>Stoquer, Jeoques (1931)                                                                                                    | Cote                                                           | Date prét<br>22/01/2007                                                                       | Date retour<br>02/03/2011                                                         |
| Support -     Support -     vous avez 1648 prêts     pport     undes dessinée     andes dessinée | 5<br>Code barre<br>16401230983<br>16401288304                                                                                       | Titre<br>Tout W. Vance<br>Le monde à l'envers                                                 | Autour<br>Stoquart, Jacques (1931)<br>Coudrey, Philippe (1980)                                                                                                    | Cote<br>A STO<br>A COU                                         | Date prêt<br>22/01/2007<br>18/09/2013                                                         | Date retour<br>02/03/2011<br>27/10/2017                                           |
| Support     Support     ous avez 1548 prèts pport ndes dessinée re                               | 5<br>Code barre<br>16401230983<br>16401288304<br>16401287074                                                                        | Titre<br>Tout W. Vance<br>Le monde à fervers<br>Comme en hiver                                | Autour<br>Stoquart, Jacques (1931)<br>Coudray, Philippe (1980)<br>Servert, Stephane (1975)                                                                                  | Cote<br>A STO<br>A COU<br>A SER                                | Date prét<br>22/01/2007<br>18/09/2013<br>18/09/2013                                           | Date retour<br>02/03/2011<br>27/10/2017<br>27/10/2017                             |
| Support                                                                                          | Code borre<br>16401230963<br>16401288304<br>16401289304<br>16401289304<br>16401389519                                               | Titre<br>Tout W. Vance<br>Le monde à féruers<br>Comme en hiver<br>Lours                       | Autour<br>Stoquert, Jacques (1931)<br>Coutrey, Philippe (1950)<br>Servert, Stephene (1975)<br>Bour, Laure (1964)                                                            | Cote<br>A STO<br>A COU<br>A SER<br>99378 BOU                   | Date prét<br>22/01/2007<br>18/09/2013<br>18/09/2013<br>13/03/2014                             | Date rotour<br>02/03/2011<br>27/10/2017<br>27/10/2017<br>23/04/2018               |
| Support                                                                                          | Code borre<br>16401230963<br>16401289304<br>16401289304<br>16401289304<br>16401289304<br>16401389819<br>16401389800                 | Titre Tout W. Vance Le monde à feruers Comme en hiver Lours Verdue à terre                    | Autour<br>Stoquert, Jacques (1931)<br>Coutrey, Philippe (1950)<br>Servert, Stephene (1975)<br>Bour, Laura (1964)<br>Coutrey, Philippe (1960)                                | Cote<br>A STO<br>A COU<br>A SER<br>99378 BOU<br>A COU          | Date prét<br>22/01/2007<br>18/09/2013<br>18/09/2013<br>13/03/2014<br>10/06/2014               | Date rotour<br>02/03/2011<br>27/10/2017<br>27/10/2017<br>23/04/2018<br>19/07/2018 |
| Support                                                                                          | Code borre<br>16401230963<br>16401289304<br>16401289304<br>16401289304<br>16401289304<br>16401393951<br>16401393650<br>164013939591 | Titre Tour W. Vance Le monde à Lenvers Comme en hiver Lours Verdre à terre Coffes en pagaille | Autour<br>Stoquart, Jacques (1931)<br>Coudrey, Philippe (1980)<br>Servart, Skiphane (1975)<br>Bour, Laura (1984)<br>Coudrey, Philippe (1980)<br>Franquin, André (1924-1937) | Cote<br>A STO<br>A COU<br>A SER<br>99978 BOU<br>A COU<br>A FRA | Date prét<br>22/01/2007<br>18/09/2013<br>18/09/2013<br>13/03/2014<br>10/08/2014<br>10/08/2014 | Date retour<br>02/03/2011<br>27/10/2017<br>23/04/2018<br>19/07/2018<br>19/07/2018 |

Tous les prêts s'affichent. Vous disposez ensuite de plusieurs filtres, utiles notamment pour la préparation de vos échanges. Par exemple, si vous vous rendez à la Médiathèque départementale uniquement pour renouveler les bandes dessinées, sélectionnez « *Support* ».

| vies prets                                                                                                    |                                                                                                    |                                                                                                    |                                                                                                    |                                                                                                |                                                                                                    | * 6                                                                                                    |
|----------------------------------------------------------------------------------------------------|----------------------------------------------------------------------------------------------------|----------------------------------------------------------------------------------------------------|----------------------------------------------------------------------------------------------------|------------------------------------------------------------------------------------------------|----------------------------------------------------------------------------------------------------|----------------------------------------------------------------------------------------------------|
| 15                                                                                                    | ▼ Support                                                                                                    | ✓ Croissant                                                                                                    | •                                                                                                    |                                                                                                | К                                                                                                    | Page1 ' M ₩                                                                                                    |
|                                                                                                    |                                                                                                    |                                                                                                    |                                                                                                    |                                                                                                |                                                                                                    | Masque                                                                                                    |
| Modifier les fi                                                                                                    | iltres :                                                                                                    |                                                                                                    |                                                                                                    |                                                                                                |                                                                                                    |                                                                                                    |
| Filtre : Tous les prêts                                                                                                    | V Contra (fortunita l                                                                                                    |                                                                                                    |                                                                                                    |                                                                                                |                                                                                                    |                                                                                                    |
| Prêts permanents                                                                                                    | Perdus/factures                                                                                                    | Préts express Valises Expositions 🗸                                                                                                    | Nouveautes Prêts à durée variable                                                                                                    |                                                                                                |                                                                                                    | Melister                                                                                                    |
|                                                                                                    |                                                                                                    |                                                                                                    |                                                                                                    |                                                                                                |                                                                                                    | Valider                                                                                                    |
|                                                                                                    |                                                                                                    |                                                                                                    |                                                                                                    |                                                                                                |                                                                                                    |                                                                                                    |
| Support -                                                                                                    |                                                                                                    |                                                                                                    |                                                                                                    |                                                                                                |                                                                                                    |                                                                                                    |
|                                                                                                    |                                                                                                    |                                                                                                    |                                                                                                    |                                                                                                |                                                                                                    |                                                                                                    |
|                                                                                                    |                                                                                                    |                                                                                                    |                                                                                                    |                                                                                                |                                                                                                    |                                                                                                    |
| Vous avez 1648 prêts                                                                                                    |                                                                                                    |                                                                                                    |                                                                                                    |                                                                                                |                                                                                                    |                                                                                                    |
| Vous avez 1648 prêts                                                                                                    |                                                                                                    |                                                                                                    |                                                                                                    |                                                                                                |                                                                                                    |                                                                                                    |
| Vous avez 1648 prêts<br>Support                                                                                                    | Code barre                                                                                                    | Titre                                                                                                    | Auteur                                                                                                    | Cote                                                                                           | Date prêt                                                                                                    | Date retour                                                                                                    |
| Vous avez 1648 prêts<br>Support<br>Bandes dessinée                                                                                                    | Code barre<br>16401006223                                                                                                    | <b>Titre</b><br>La machine à remonter le temps                                                                                                    | Auteur<br>Rodolphe (1948)                                                                                                    | Cote<br>A ROD                                                                                  | Date prēt<br>07/11/2018                                                                                                    | Date retour<br>06/11/2021                                                                                                    |
| Vous avez 1648 prêts<br>Support<br>Bandes dessinée<br>Bandes dessinée                                                                                                    | Code barre<br>16401006223<br>16401006224                                                                                                    | Titre<br>La machine à remonter le temps<br>Mystère sous la terre                                                                                                    | Auteur<br>Rodolphe (1948)<br>Rodolphe (1948)                                                                                                    | Cote<br>A ROD<br>A ROD                                                                         | Date prêt<br>07/11/2018<br>23/03/2016                                                                                                    | Date retour<br>06/11/2021<br>01/05/2020                                                                                                    |
| Vous avez 1648 prèts<br>Support<br>Bandes dessinée<br>Bandes dessinée<br>Bandes dessinée                                                                                                    | Code barre<br>16401006223<br>16401006224<br>16401030292                                                                                        | Titre<br>La machine à remonter le temps<br>Mystère sous la terre<br>La fleur de sel                                                                                                    | Auteur<br>Radolphe (1948)<br>Rodolphe (1948)<br>Gibelin, Christophe (1967)                                                                                                    | Cote<br>A ROD<br>A ROD<br>741.5 GIB                                                            | Date prēt<br>07/11/2018<br>23/03/2016<br>16/04/2018                                                                                                    | Date retour<br>06/11/2021<br>01/05/2020<br>16/04/2019                                                                                                    |
| Vous avez 1648 prèts<br>Support<br>Bandes dessinée<br>Bandes dessinée<br>Bandes dessinée<br>Bandes dessinée                                                                                                | Code barre<br>16401006223<br>16401006224<br>16401030292<br>16401040314                                                                         | Titre<br>La machine à remonter le temps<br>Mystère sous la terre<br>La fleur de sel<br>A armes égales                                                                                                    | Auteur<br>Radolphe (1948)<br>Rodolphe (1948)<br>Gibelin, Christophe (1967)<br>Le Tendre, Serge (1946)                                                                                                    | Cote<br>A ROD<br>A ROD<br>741.5 GIB<br>741.5 LET                                               | Date prêt<br>07/11/2018<br>23/03/2015<br>16/04/2018<br>10/01/2018                                                                                                    | Date retour<br>06/11/2021<br>01/05/2020<br>18/04/2019<br>10/01/2021                                                                                                    |
| Vous avez 1648 prêts<br>Support<br>Bandes dessinée<br>Bandes dessinée<br>Bandes dessinée<br>Bandes dessinée<br>Bandes dessinée                                                                             | Code barre<br>16401006223<br>16401006224<br>16401030292<br>16401040314<br>16401070466                                                          | Titre       La machine à remonter le temps       Mystère sous la terre       La fleur de sel       A armes égales       Carnage total                                                                                                    | Auteur<br>Rodolphe (1948)<br>Rodolphe (1948)<br>Gibelin, Christophe (1967)<br>Le Tendre, Serge (1948)<br>Midam (1963)                                                                                            | Cote<br>A ROD<br>A ROD<br>7415 GIB<br>7415 LET<br>A MID                                        | Date prēt<br>07/11/2018<br>23/03/2015<br>18/04/2018<br>10/01/2018<br>14/10/2015                                                                                                    | Date retour<br>06/11/2021<br>01/05/2020<br>18/04/2019<br>10/01/2021<br>22/11/2019                                                                                                    |
| Vous avez 1648 prêts<br>Support<br>Bandes dessinée<br>Bandes dessinée<br>Bandes dessinée<br>Bandes dessinée<br>Bandes dessinée<br>Bandes dessinée                                                          | Code barre<br>16401006223<br>16401006224<br>16401030292<br>16401040314<br>16401070466<br>16401104703                                           | Têre         La machine à remonter le temps         Mystère sous la terre         La fleur de set         A armes égales         Carnage total         La Petite Marie                                                                          | Auteur<br>Rodolphe (1948)<br>Rodolphe (1948)<br>Gibelin, Christophe (1967)<br>Le Tendre, Serge (1946)<br>Midam (1963)<br>Wozniak, Olivier                                                                        | Cote<br>A ROD<br>A ROD<br>7415 GIB<br>7415 LET<br>A MID<br>A LAP                               | Date prêt           07/11/2018           23/03/2016           16/04/2018           10/01/2018           14/10/2015           23/03/2016                                                                | Date retour           06/11/2021           01/05/2020           16/04/2019           10/01/2021           22/11/2019           01/05/2020                                                                |
| Vous avez 1648 prêts<br>Support<br>Bandes dessinée<br>Bandes dessinée<br>Bandes dessinée<br>Bandes dessinée<br>Bandes dessinée<br>Bandes dessinée<br>Bandes dessinée                                       | Code barre<br>18401008223<br>18401008224<br>18401040314<br>18401070466<br>184010703<br>18401104703<br>18401138836                              | Titre       La machine à remonter le temps       Mystère sous la terre       La fleur de sel       À armes égales       Carnage total       La Petite Marie       La montagne d'or                                                              | Auteur<br>Rodolphe (1948)<br>Rodolphe (1948)<br>Gibelin, Christophe (1967)<br>Le Tendre, Serge (1948)<br>Midam (1963)<br>Wozniak, Olivier<br>Le Tendre, Serge (1946)                                             | Cote<br>A ROD<br>A ROD<br>7415 GIB<br>7415 LET<br>A MID<br>A LAP<br>7415 LET                   | Date prêt<br>07/11/2018<br>23/03/2016<br>16/04/2018<br>10/01/2018<br>14/10/2015<br>23/03/2016<br>10/01/2018                                                                                            | Date retour           06/11/2021           01/05/2020           16/04/2019           10/01/2021           22/11/2019           01/05/2020           10/01/2021                                           |
| Vous avez 1648 préts<br>Support<br>Bandes dessinée<br>Bandes dessinée<br>Bandes dessinée<br>Bandes dessinée<br>Bandes dessinée<br>Bandes dessinée<br>Bandes dessinée<br>Bandes dessinée                    | Code barre 16401006223 16401006224 16401030292 16401040314 16401070466 16401104703 16401138836 16401138886                                     | Titre         La machine à remonter le temps         Mystère sous la terre         La fleur de sel         A armes égales         Carnage total         La Petite Marie         La montagne d'or         Ventre à terre                         | Auteur<br>Rodolphe (1948)<br>Rodolphe (1948)<br>Gibelin. Christophe (1967)<br>Le Tendre, Serge (1948)<br>Midam (1963)<br>Wozniak. Olivier<br>Le Tendre, Serge (1946)<br>Coudrey. Philippe (1960)                 | Cote<br>A ROD<br>A ROD<br>7415 GIB<br>7415 LET<br>A MID<br>A LAP<br>7415 LET<br>A COU          | Date prêt<br>07/11/2018<br>23/03/2016<br>16/04/2018<br>10/01/2018<br>14/10/2015<br>23/03/2016<br>10/01/2018<br>10/06/2014                                                                              | Date retour           06/11/2021           01/05/2020           16/04/2019           10/01/2021           22/11/2019           01/05/2020           10/01/2021           10/01/2021           10/01/2021 |
| Vous avez 1648 préts<br>Support<br>Bandes dessinée<br>Bandes dessinée<br>Bandes dessinée<br>Bandes dessinée<br>Bandes dessinée<br>Bandes dessinée<br>Bandes dessinée<br>Bandes dessinée<br>Bandes dessinée | Code barre 16401006223 16401006224 16401030232 16401030232 16401040314 16401070466 16401104703 16401138836 16401138836 16401138806 16401140437 | Titre         La machine à remonter le temps         Mystère sous la terre         La fleur de sel         A armes égales         Carnage total         La Petite Marie         La montagne d'or         Ventre à terre         Monstrueux Noël | Auteur Rodolphe (1948) Rodolphe (1948) Rodolphe (1948) Gibelin, Christophe (1967) Le Tendre, Serge (1946) Midam (1963) Woonlak, Olivier Le Tendre, Serge (1946) Coudrey, Philippe (1960) Trondheim, Lewis (1964) | Cote<br>A ROD<br>A ROD<br>7415 GIB<br>7415 LET<br>A MID<br>A LAP<br>7415 LET<br>A COU<br>A TRO | Date prêt           07/11/2018           23/03/2016           16/04/2018           10/01/2018           14/10/2015           23/03/2016           10/01/2018           10/01/2018           10/05/2014 | Date retour           06/11/2021           01/05/2020           18/04/2019           10/01/2021           22/11/2019           01/05/2020           10/01/2021           19/07/2018           10/01/2021 |

## Si vous souhaitez renouveler uniquement les documents jeunesse, sélectionnez « *Section »* et cliquez ensuite sur « *Décroissant »* :

| Mes prêts                                                                |                   |                                    |                          |       |            | <b>ب</b>    |
|--------------------------------------------------------------------------|-------------------|------------------------------------|--------------------------|-------|------------|-------------|
| Tout                                                                     | •                 | late de retour                     |                          |       |            | Masquer     |
| Modifier les filtr<br>Filtre : Tous les prêts<br>Inclure 	Prêts permaner | °ES∶<br>nts □ Per | ✓<br>rdus/facturés                 | : à durée variable       |       |            |             |
| Support - O                                                              | Situation -       |                                    |                          |       |            | Valider     |
| Livre     Périodique     CD Audio     Disque vidéo DVD                   |                   |                                    |                          |       |            |             |
| Livre CD<br>SL 🗹 Bandes dessinée                                         | barre             | Titre                              | Auteur                   | Cote  | Date prêt  | Date retour |
| Ba Cassette                                                              | 004888            | Tom-Tom et ses idées explosives    | Cohen, Jacqueline (1943) | А СОН | 13/11/2001 | 22/12/2005  |
| Ba Video Cassette                                                        | 160676            | L'Abbé Pierre et l'espoir d'Emmaus | Marchon, Benoit (1950)   | B PIE |            | 20/08/2009  |
| Ba CD Rom - DVD Rom                                                      | 1181423           | Sortilêges                         | Gilson, François (1965)  |       | 17/01/2006 | 25/02/2010  |
| □ Panneau Exposition<br>□ Photographie                                   | 346784            | Garfield poids lourd               | Davis, Jim (1945)        | A DAV | 26/04/2006 | 04/06/2010  |
| Be Jeu                                                                   | 187788            | Boule et Bill                      | Roba (1930-2006)         | A ROB | 19/09/2006 | 28/10/2010  |
| Ba Affiche                                                               | 1228061           | A la poursuite du chien géant      | Dieuaide, Sophie (1962)  | A DIE | 19/09/2006 | 28/10/2010  |
| Large Vision                                                             | 220120            |                                    | Davodeau Etienne (1065-  |       | 10/00/2006 | 28/10/2010  |

Vous pourrez ensuite imprimer la liste ou l'exporter en PDF :

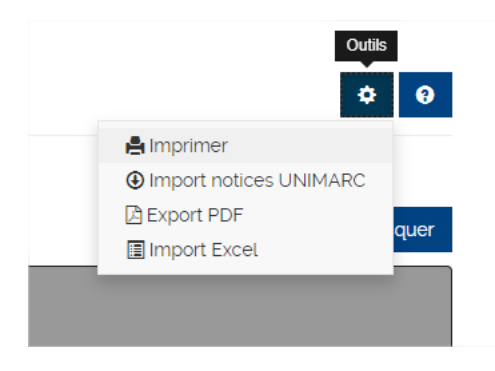